## Create an offer in the webshop

- 1. Please log in to your customer account. This can be done in the top right-hand corner of the store under "Your account". If you do not yet have a customer account, please create one.
- 2. Then select the components you want to order and add them to the shopping cart.
- 3. In the shopping cart view, you will see the "Request quote" button. Please click on this button if you are satisfied with the shopping cart.

|    | $\zeta$ Continue shopping                                         |                                                                                        |         |  |  |  |  |
|----|-------------------------------------------------------------------|----------------------------------------------------------------------------------------|---------|--|--|--|--|
| 13 | Shop                                                              | ping cart                                                                              | 1 item  |  |  |  |  |
|    |                                                                   | • Yubikey 5<br>(USB-A) NFC Token -<br>1<br>Delivery period: 28/06/2024 -<br>01/07/2024 | ×       |  |  |  |  |
| l  |                                                                   | Number: —                                                                              | ۱ +     |  |  |  |  |
|    | Subtote                                                           | al                                                                                     | *       |  |  |  |  |
|    | <u>(DHL)</u> sh<br>Germai                                         | nipping to<br>ny                                                                       | +€0.00* |  |  |  |  |
|    | *Price excl. VAT plus shipping costs and possibly<br>handling fee |                                                                                        |         |  |  |  |  |
| l  | Go to checkout                                                    |                                                                                        |         |  |  |  |  |
| L  |                                                                   | Request quote                                                                          |         |  |  |  |  |
|    |                                                                   | Display shopping ca                                                                    | rt      |  |  |  |  |

4. A summary will be generated again, which you should confirm with "Send request".

| Items in cart:  | 1      |
|-----------------|--------|
| Subtotal:       | *      |
| Shipping costs: | €0.00* |
| VAT (19%):      | €6.56  |
| Grand total:    |        |

5. By opening your customer profile under "Your account", please click on "Quotes".

| EN 👻 | 🚯 legal 🗸 🔍 🚨   |
|------|-----------------|
|      | Your account    |
|      |                 |
|      | Overview        |
|      | Your profile    |
|      | Addresses       |
|      | Payment methods |
| _    | Orders          |
|      | Quotes          |
| -    | Subscriptions   |
| _    | ⊖ Log out       |

6. You will now see an overview of all the quotations you have requested from us. By selecting the three dots to the right of the status of each offer, you can now download the corresponding offer and process it in your systems.

| Thank you for your request | ! A quote has been create | ed with the number: # | ¥1014                |             |            |         |  |
|----------------------------|---------------------------|-----------------------|----------------------|-------------|------------|---------|--|
| Hello,                     | Quotes                    | 6                     |                      |             |            |         |  |
| Overview                   | Quote #                   | Created at            | Valid until          | Grand total | Created by | Status  |  |
| Your profile<br>Addresses  | 1014                      | 26/06/2024,<br>10:13  | 10/07/2024,<br>10:13 |             |            | Replied |  |
| Status                     |                           |                       |                      |             |            |         |  |
|                            |                           | -                     |                      |             |            |         |  |
| Replied                    |                           |                       |                      |             |            |         |  |
|                            | Dow<br>View               | nload PDI<br>details  | F                    |             |            |         |  |

7. If you have processed our offer and have an order form or an order number, you can click directly on the offer number in the overview of offers. This will take you to the shopping cart where you can place an order ("Place order").

| < Quote #                                               | 1014 Replied                                |                                                                             |                |             |
|---------------------------------------------------------|---------------------------------------------|-----------------------------------------------------------------------------|----------------|-------------|
| Details                                                 |                                             | Cart summary                                                                | ,              |             |
| Created at<br>Created by<br>Valid until<br>Order number | 26/06/2024, 10:13<br>10/07/2024, 10:13<br>- | Subtotal (net)<br>Discount<br>Total (net)<br>VAT (19%)<br>Grand total (net) | €0.00<br>€6.56 |             |
| Items                                                   |                                             | Dow                                                                         | nload PDF      | Place order |
| Product                                                 |                                             | Quantity                                                                    | excl. VAT      | Subtotal    |
| Token - 4<br>Product number: SW100                      | 5 (USB-A) NFC                               | Number:<br>1                                                                |                |             |

8. You will be taken to the usual order completion view.

| Cor                                          | nplete order                | Summary                     |        |  |
|----------------------------------------------|-----------------------------|-----------------------------|--------|--|
| Please select your payment and ship          | ping method.                | Total                       |        |  |
| Terms and conditions and                     | cancellation policy         | Shipping costs<br>Net total | €7.40* |  |
| Please note our cancellation policy.         |                             | plus 19% VAT                | €7.97  |  |
| I have read and accepted the ger             | neral terms and conditions. | Grand total                 |        |  |
| Shipping address                             | Billing address             | Shopping cart               |        |  |
|                                              |                             | NFC Token -<br>Number: 1    | ×      |  |
| Change shipping address<br>Order information | Change billing address      | Submit order                |        |  |
| MTRIX supplier number                        | Your order number           |                             |        |  |
| 1234                                         | Enter order number          |                             |        |  |
| Your cost center                             | Customer                    |                             |        |  |
| Enter cost center                            | Enter customer              |                             |        |  |

9. You can now enter the MTRIX supplier number and your order number under Order information. Both will be displayed on the delivery bill and on the invoice. You can also upload your order form in this step. To do this, click on "Upload order document" and select the appropriate file.

| ITRIX supplier number | Your order number  |  |
|-----------------------|--------------------|--|
| 1234                  | Enter order number |  |
| Your cost center      | Customer           |  |
| Enter cost center     | Enter customer     |  |

| Image Quote_1016.pdf Quote_2024 13:18 Microsoft Edge P 1   Image Quote_1013.pdf Quote_2024 09:24 Microsoft Edge P 1   Image Quote_1012.pdf Quote_2024 09:24 Microsoft Edge P 1   Image Quote_1012.pdf Quote_2024 09:24 Microsoft Edge P 1   Image Quote_1011.pdf Quote_2024 09:33 Microsoft Edge P 1   Image Quote_1011.pdf Quote_2024 09:06 Microsoft Edge P 1 | 127 KB<br>127 KB<br>127 KB<br>127 KB |
|----------------------------------------------------------------------------------------------------|--------------------------------------|
| Image: squote_1013.pdf 26.06.2024 09:24 Microsoft Edge P 1   Image: squote_1012.pdf 25.06.2024 09:41 Microsoft Edge P 1   Image: squote_1011.pdf 25.06.2024 09:33 Microsoft Edge P 1   Image: squote_1011.pdf 25.06.2024 09:33 Microsoft Edge P 1   Image: squote_1011.pdf 25.06.2024 09:06 Microsoft Edge P 1                                                  | 127 KB<br>127 KB<br>127 KB           |
| Image: system 25.06.2024 09:41 Microsoft Edge P 1   Image: system 25.06.2024 09:33 Microsoft Edge P 1   Image: system 25.06.2024 09:03 Microsoft Edge P 1   Image: system 25.06.2024 09:06 Microsoft Edge P 1                                                                                                    | 127 KB                               |
| Image: guote_1011.pdf 25.06.2024 09:33 Microsoft Edge P 1.   Image: g51164.pdf 25.06.2024 09:06 Microsoft Edge P 1.1                                                                                                    | 27 KB                                |
| <b>25.06.2024 09:06</b> Microsoft Edge P 1.1                                                                                                    |                                      |
| _                                                                                                    | 198 KB                               |
| auote_1010.pdf 24.06.2024 10:07 Microsoft Edge P 1.                                                                                                    | 127 KB                               |
| guote_1009.pdf 21.06.2024 15:21 Microsoft Edge P 1                                                                                                    | 127 KB                               |
| guote_1008.pdf 21.06.2024 15:18 Microsoft Edge P 1                                                                                                    | 127 KB                               |
| guote_1007.pdf 21.06.2024 11:48 Microsoft Edge P 1.                                                                                                    | 127 KB                               |
| image: guote_1006.pdf 20.06.2024 10:20 Microsoft Edge P 1.                                                                                                    | 127 KB                               |
|                                                                                                    | Alle D                               |
| Vom Handy hochladen                                                                                                    | Öf                                   |
|                                                                                                    |                                      |

| 🗘 auote 1016.pdf |  |
|------------------|--|
| C dece - conten  |  |
| ·                |  |

- 10. Check your details and click on "Submit order" to complete the order.
- 11. You will receive a confirmation that we have received your order.

| Thar                                         |                                 | r order                                         |                                                                 |        |
|----------------------------------------------|---------------------------------|-------------------------------------------------|-----------------------------------------------------------------|--------|
| with MTRIX  <br>Authentication<br>Solutions! |                                 |                                                 | Summary<br>Total<br>Shipping costs<br>Net total<br>plus 19% VAT | €0.00* |
| o<br>Shipping address                        | rder confirmation email has bee | Information                                     | Grand total<br>Shopping cart<br>Yubikey 5 (USB-A)               | -      |
| Order information                            |                                 | Payment method: Invoice<br>Shipping method: DHL | NFC Token -                                                     |        |
| Your order number<br>1016                    | Your cost ce                    | nter                                            |                                                                 |        |